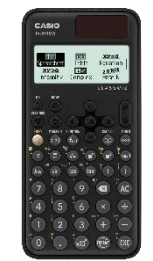

<u>fx-991CW :</u> Prise en main

Réinitialiser la calculatrice :

Dans le menu CALCULATE, appuyer sur SETTINGS (≢)

| Calc Settings   | ► |
|-----------------|---|
| System Settings | ► |
| Reset           | Þ |
| Get Started     | ► |

Settings & Data Variable Memory Initialize Al

⊛MathI/MathO

OLineI/LineO

⊖MathI/DecimalO

OLineI/DecimalO

Ļ

Þ

CASIO.

Paramétrer les résultats sous forme décimale (Math Input/ Décimal Output) :

Dans le menu CALCULATE appuyer sur SETTINGS (#

Calc Settings Ŧ System Settings Reset ١Þ Get <u>Started</u> Þ

Input/Output Angle Unit Number Format Fraction Result Þ

## Changer le format des nombres décimaux :

Dans le menu CALCULATE appuyer sur SETTINGS (#

Calc Settings System Settings Reset Get Started

| Input/Output    | • |
|-----------------|---|
| Angle Unit      | × |
| Number Format   | Þ |
| Engineer Symbol |   |

⊙Fix :2 OSci oNorm

Par exemple, le nombre 21.569 sera écrit 21.57 en Fix : 2 (arrondi au centième),  $2.16 \times 10^{1}$ en Sci : 3 (notation scientifique avec 3 chiffres significatifs) ou encore 21.569 en Norm2.

Changer le FORMAT d'un résultat (décimal, décomposition en facteurs premiers ...)

Dans le menu CALCULATE une fois le calcul exécuté, appuyer sur FORMAT image de la construction de la construction de la constru

| 10 | Standard          | 12 | •            |
|----|-------------------|----|--------------|
| 56 | Decimal           | 56 |              |
| 3  | Improper Fraction | 00 |              |
| 14 | Mixed Fraction    |    | 0,2142857143 |

## Retrouver les calculs précédents :

Dans le menu **CALCULATE** une fois les calculs exécutés, appuyer sur (A) :

| Ans+3 | Ans+3 | Ans+3 | 1 |
|-------|-------|-------|---|
| 10    | 7     | a     | 1 |

## Utiliser une fonctionnalité qui n'est pas présente sur le clavier (exemple : intégrale)

Dans le menu CALCUL appuyer sur CATALOG 📼

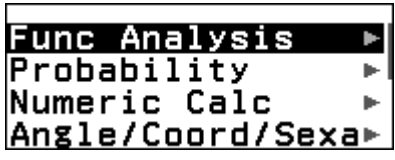

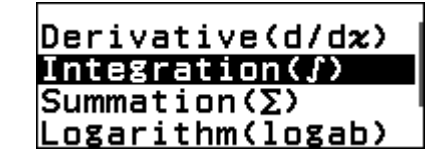

| <br>∫32                      | • |    |
|------------------------------|---|----|
| 1 <sub>-1</sub> <b>z</b> -uz |   | 28 |
|                              |   | 3  |

## **Boost Your Curiosity**